# **SX-ULPGN**

Product name : Low Energy Wi-Fi Single Band 802.11b/g/n module

# **Document Conventions**

# **Text Conventions**

| bold    | Bold type within paragraph text indicates commands, file names, directory names, paths, output, or returned values.               |
|---------|----------------------------------------------------------------------------------------------------|
|         | Example: The DK_Client package will not function unless you use the <b>wdreg_install</b> batch file.                              |
| italic  | Within commands, italics indicate a variable that the user must specify.                                                          |
|         | Example: <b>mem_alloc</b> <i>size_in_bytes</i>                                                                                    |
|         | Titles of manuals or other published documents are also set in italics.                                                           |
| Courier | The Courier font indicates output or display.                                                                                     |
|         | Example:                                                                                                    |
| Menu    | Error:Unable to allocate memory for transfer!<br>The Menu character tag is used for menu items.                                   |
|         | Example: Choose Edit > Copy.                                                                                                    |
| []      | Within commands, items enclosed in square brackets are optional parameters or values that the user can choose to specify or omit. |
| {}      | Within commands, items enclosed in braces are options from which the user must choose.                                            |
| 1       | Within commands, the vertical bar separates options.                                                                              |
|         | An ellipsis indicates a repetition of the preceding parameter.                                                                    |
| >       | The right angle bracket separates successive menu selections.                                                                     |
|         | Example: Start > Programs > DK > wdreg_install.                                                                                   |

# **System Requirements**

- Laptop/ PC containing:
  - 32-bit PCI Express Bus
  - 32 MB memory or greater
  - 300 MHz processor or higher
- Microsoft Windows 2000, Windows Millennium Edition, Windows 98 Second Edition, Windows XP, or Windows NT 4.0 (with Service Pack 6)

# **Profile Management**

Configure the wireless network adapter (wireless card) from the Profile Management tab of the Atheros Client Utility.

- Add a profile
- Edit a profile
- Import a Profile
- Export a Profile

- Order profiles
- Switch to a different profile
- Remove a profile
- Connect to a Different Network

The wireless network adapter works in either infrastructure mode (which uses an access point) or ad hoc mode (a group of stations participating in the wireless LAN).

### **Create or Modify a Configuration Profile**

To add a new configuration profile, click New on the Profile Management tab. To modify a configuration profile, select the configuration from the Profile list and click the Modify button.

The Profile Management dialog box displays the General tab. In profile management:

- Edit the General tab.
- Edit the Security tab.
- Edit the Advanced tab.

To configure a profile for ad hoc or access point (infrastructure) mode, edit the Network Type field on the Advanced tab.

Note that the ACU only allows the creation of 16 configuration profiles. After the creation of 16 profiles, clicking the New button displays an error message. Remove an old profile or modify an existing profile for a new use.

### **Remove a Configuration Profile**

- 1. Go to the Profile Management tab.
- 2. Select the profile to remove from the list of configuration profiles.
- 3. Click the Remove button.

# **Auto Profile Selection Management**

Including a profile in the auto selection feature allows the wireless adapter to automatically select that profile from the list of profiles and use it to connect to the network.

#### Including a profile in auto profile selection:

- 1. On the Profile Management tab, click the Order Profiles button.
- 2. The Auto Profile Selection Management window appears, with a list of all created profiles in the Available Profiles box.
- 3. Highlight the profiles to add to auto profile selection, then click Add. The profiles appear in the Auto Selected Profiles box.

#### Ordering the auto selected profiles:

- 1. Highlight a profile in the Auto Selected Profiles box.
- 2. Click Move Up, Move Down, or Remove as appropriate. The first profile in the Auto Selected Profiles box has highest priority, and the last profile has lowest priority.
- 3. Click OK.
- 4. Check the Auto Select Profiles box.
- 5. Save the modified configuration file.

When auto profile selection is enabled by checking Auto Select Profiles on the Profile Management tab, the adapter scans for an available network. The profile with the highest priority and the same SSID as one of the found networks is the one that is used to connect to the network. If the connection fails, the adapter tries the next highest priority profile that matches the SSID, and so on.

With auto profile selection enabled, the wireless adapter scans for available networks. The highest priority profile with the same SSID as a found network is used to connect to the network. On a failed connection, the adapter tries with the next highest priority profile.

# **Switching to a Different Configuration Profile**

- 1. To switch to a different profile, go to the Profile Management tab.
- 2. Click on the profile name in the Profile List.
- 3. Click the Activate button.

The Profile List provides icons that specify the operational state for that profile. The list also provides icons that specify the signal strength for that profile.

# **Import and Export Profiles**

#### **Importing a Profile**

- 1. From the Profile Management tab, click the Import button. The Import Profile window appears.
- 2. Browse to the directory where the profile is located.
- 3. Highlight the profile name.
- 4. Click Open. The imported profile appears in the profiles list.

#### **Exporting a Profile**

- 1. From the Profile Management tab, highlight the profile to export.
- 2. Click the Export button. The Export Profile window appears.
- 3. Browse to the directory to export the profile to.
- 4. Click Save. The profile is exported to the specified location.

# **TCP/IP Configuration**

#### Configuring the TCP/IP Address for the network device:

- 1. After configuring the wireless network adapter properties, open the Control Panel and open Network and Dial-up Connections.
- 2. Find the Local Area Connection associated with the wireless network adapter. Rightclick that connection, and click Properties.
- 3. Select Internet Protocol (TCP/IP) and click Properties.
- 4. Click the radio button Use the following IP address, then enter an IP address and Subnet mask. Assigning an IP address and Subnet mask allows stations to operate in access point mode (infrastructure mode) or in ad hoc mode and to have Internet access. Default gateway and DNS server information is also required. IP configuration information (DHCP to assign the IP address, gateway and DNS server IP addresses) is usually obtained from the corporate IT staff.
- 5. Click OK to finish.

# **General Tab**

In the Atheros Client Utility, access the General tab by clicking New or Modify on the Profile Management tab. Edit the fields in the General tab to configure the configuration profile. Make sure to also edit the Security and Advanced tabs.

| Profile Name          | Identifies the configuration profile. This name must be<br>unique. Profile names are not case sensitive.                                          |
|-----------------------|----------------------------------------------------------------------------------------------------|
| Client Name           | Identifies the client machine.                                                                                                    |
| Network Names (SSIDs) | The IEEE 802.11 wireless network name. This field has a maximum limit of 32 characters.<br>Configure up to three SSIDs (SSID1, SSID2, and SSID3). |

# **Advanced Tab**

In the Atheros Client Utility, access the Advanced tab by clicking New or Modify on the Profile Management tab, then clicking the Advanced tab in Profile Management. Edit the fields in the Advanced tab of Profile Management to configure the profile.

| Transmit<br>Power Level | Selects the transmit power level in mW. Actual transmit power may be limited by hardware.                                                                                                    |  |
|-------------------------|----------------------------------------------------------------------------------------------------|--|
| Power Save<br>Mode      | <ul> <li>Specify:</li> <li>Maximum mode causes the access point to buffer incoming messages for the wireless adapter. The adapter periodically polls the access point to see if any messages are waiting.</li> <li>Normal uses maximum when retrieving a large number of packets, then switches back to power save mode after retrieving the packets.</li> <li>Off turns power saving off, thus powering up the wireless adapter continuously for a short message response time.</li> </ul>                                          |  |
| Network Type            | Specifies the network as either infrastructure or ad hoc.                                                                                                    |  |
| 802.11b<br>Preamble     | Specifies the preamble setting in 802.11b. The default setting is Short & Long (access point mode), which allows both short and long headers in the 802.11b frames. The adapter can only use short radio headers if the access point supports and uses them. Set to Long Only to override allowing short frames.                                                                                                    |  |
| Authentication<br>Mode  | <ul> <li>Select the mode the wireless adapter uses to authenticate to an AP:</li> <li>Auto causes the adapter to attempt authentication using shared, but switches it to open authentication if shared fails.</li> <li>Open enables an adapter to attempt authentication regardless of its WEP settings. It will only associate with the access point if the WEP keys on both the adapter and the access point match.</li> <li>Shared only allows the adapter to associate with access points that have the same WEP key.</li> </ul> |  |

For infrastructure (access point) networks, click the Preferred APs button to specify up to four access points to which the adapter should attempt to associate.

# **Security Tab**

In the Atheros Client Utility, access the Security tab by clicking New or Modify on the Profile Management tab. Click the Security tab in the Profile Management window.

Edit the fields in the Security tab of Profile Management to configure the profile. To define the security mode, select the radio button of the desired security mode. Make sure to also edit the General and Advanced tabs.

| WPA/WPA2                       | <ul> <li>Enables the use of Wi-Fi Protected Access (WPA).</li> <li>Choosing WPA/WPA2 opens the WPA/WPA2 EAP drop-down menu. The options include:</li> <li>EAP-FAST</li> <li>EAP-TLS</li> <li>EAP-TTLS</li> <li>PEAP (EAP-GTC)</li> <li>PEAP (EAP-MSCHAP V2)</li> <li>LEAP</li> </ul>                                                                                                    |
|--------------------------------|----------------------------------------------------------------------------------------------------|
| WPA/WPA2<br>Passphrase         | Enables WPA/WPA2 Passphrase security. Click on the Configure button and fill in the WPA/WPA2 Passphrase.                                                                                                    |
| 802.1x                         | <ul> <li>Enables 802.1x security. This option requires IT administration.</li> <li>Choosing 802.1x opens the 802.1x EAP type drop-down menu. The options include:</li> <li>EAP-FAST</li> <li>EAP-TLS</li> <li>EAP-TTLS</li> <li>PEAP (EAP-GTC)</li> <li>PEAP (EAP-MSCHAP V2)</li> <li>LEAP</li> <li>If the access point that the wireless adapter is associating to has WEP set to Optional and the client has WEP enabled, make sure that Allow Association to Mixed Cells is checked on the Security Tab to allow association. Note: If the Lock checkbox is checked, you cannot change any values in this profile. See your system administrator.</li> </ul> |
| Pre-Shared Key<br>(Static WEP) | Enables the use of pre-shared keys that are defined on both the access point and the station.                                                                                                    |
|                                | To define pre-shared encryption keys, choose the Pre-Shared Key<br>radio button and click the Configure button to fill in the Define Pre-<br>Shared Keys window.                                                                                                    |
|                                | If the access point that the wireless adapter is associating to has<br>WEP set to Optional and the client has WEP enabled, make sure that<br>Allow Association to Mixed Cells is checked on the Security Tab to<br>allow association.                                                                                                    |
| None                           | No security (not recommended).                                                                                                    |

# **Using EAP-TLS Security**

To use EAP-TLS security In the Atheros Client Utility, access the Security tab in the Profile Management window.

- On the Security tab, choose the WPA radio button.
   OR: On the Security tab, choose the 802.1x radio button.
- 2. Choose EAP-TLS from the drop-down menu.

### Enabling EAP-TLS security:

To use EAP-TLS security, the machine must already have the EAP-TLS certificates downloaded onto it. Check with the IT manager.

- 1. If EAP-TLS is supported, choose EAP-TLS from the drop-down menu on the right, then click the Configure button.
- 2. Select the appropriate certificate authority from the list. The server/domain name and the login name are filled in automatically from the certificate information. Click OK.
- 3. Click OK.
- 4. Activate the profile.

### **Using EAP-TTLS Security**

To use EAP security In the Atheros Client Utility, access the Security tab in the Profile Management window.

- 1. On the Security tab, choose the WPA/WPA2 radio button. OR: On the Security tab, choose the 802.1x radio button.
- 2. Choose EAP-TTLS from the drop-down menu.

#### Enabling EAP-TTLS security:

To use EAP-TTLS security, the machine must already have the EAP-TTLS certificates downloaded onto it. Check with the IT manager.

- 1. If EAP-TTLS is supported, choose EAP-TTLS from the drop-down menu on the right, then click the Configure button.
- 2. Select the appropriate certificate from the drop-down list and click OK.
- 3. Specify a user name for EAP authentication:
  - Check Use Windows User Name to use the Windows user name as the EAP user name.
  - OR: Enter an EAP user name in the User Name field to use a separate user name and password and start the EAP authentication process.
- 4. Click Advanced and:
  - Leave the server name field blank for the client to accept a certificate from any server with a certificate signed by the authority listed in the Network Certificate Authority drop-down list. **(recommended)**
  - Enter the domain name of the server from which the client will accept a certificate.
  - Change the login name if needed.
- 5. Click OK.
- 6. Enable the profile.

# Using PEAP (EAP-GTC) Security

To use PEAP (EAP-GTC) security In the Atheros Client Utility, access the Security tab in the Profile Management window.

- On the Security tab, choose the WPA radio button.
   OR: On the Security tab, choose the 802.1x radio button.
- 2. Choose PEAP (EAP-GTC) from the drop-down menu.

**To use PEAP (EAP-GTC) security**, the server must have WPA-PEAP certificates, and the server properties must already be set. Check with the IT manager.

- 1. Click the Configure button.
- 2. To avoid the need to log on again after resuming operation (for example, after your computer goes into standby or hibernate mode), check Always Resume the Secure Session.
- 3. Select the appropriate network certificate authority from the drop-down list.
- 4. Specify a user name for inner PEAP tunnel authentication:
  - Check Use Windows User Name to use the Windows user name as the PEAP user name.
  - OR: Enter a PEAP user name in the User Name field to use a separate user name and start the PEAP authentication process.
- 5. Choose Token or Static Password, depending on the user database. Note that Token uses a hardware token device or the Secure Computing SofToken program (version 1.3 or later) to obtain and enter a one-time password during authentication.
- 6. Click Settings... and:
  - Leave the server name field blank for the client to accept a certificate from any server with a certificate signed by the authority listed in the Network Certificate Authority drop-down list. (recommended)
  - Enter the domain name of the server from which the client will accept a certificate.
  - The login name used for PEAP tunnel authentication fills in automatically as PEAP-xxxxxxxxx, where xxxxxxxxx is the computer's MAC address. Change the login name if needed.
- 7. Click OK.
- 8. Enable the profile.

# **Using PEAP-MSCHAP V2 Security**

To use PEAP-MSCHAP V2 security In the Atheros Client Utility, access the Security tab in the Profile Management window.

- 1. On the Security tab, choose the WPA radio button. OR: On the Security tab, choose the 802.1x radio button.
- 2. Choose PEAP (EAP-MSCHAP V2) from the drop-down menu.

**To use PEAP (EAP-MSCHAP V2) security**, the server must have WPA-PEAP certificates, and the server properties must already be set. Check with the IT manager.

- 1. Click the Configure button.
- 2. Select the appropriate certificate from the drop-down list.
- 3. Specify a user name for inner PEAP tunnel authentication:
  - Check Use Windows User Name to use the Windows user name as the PEAP user name.
  - OR: Enter a PEAP user name in the User Name field to use a separate user name and start the PEAP authentication process.
- 4. Click Advanced and:
  - Leave the server name field blank for the client to accept a certificate from any server with a certificate signed by the authority listed in the Network Certificate Authority drop-down list. (recommended)
  - Enter the domain name of the server from which the client will accept a certificate.
  - The login name used for PEAP tunnel authentication fills in automatically as PEAP-xxxxxxxxx, where xxxxxxxxx is the computer's MAC address. Change the login name if needed.
- 5. Click OK.
- 6. Enable the profile.

# **Using LEAP Security**

To use security In the Atheros Client Utility, access the Security tab in the Profile Management window. LEAP security requires that all infrastructure devices (e.g. access points and servers) are configured for LEAP authentication. Check with the IT manager.

#### **Configuring LEAP**

- On the Security tab, choose the WPA radio button. Choose WPA-LEAP from the drop-down menu.
- OR: On the Security tab, choose the 802.1x radio button. Choose LEAP from the drop-down menu.
  - 1. Click the Configure button.
  - 2. Specify a user name and password. Select to Use Temporary User Name and Password by choosing the radio button:
    - Check Use Windows User Name to use the Windows user name as the LEAP user name.
    - OR: Check Manually Prompt for LEAP User Name and Password to manually login and start the LEAP authentication process.

Select to Use Saved User Name and Password by choosing the radio button:

- Specify the LEAP user name, password, and domain to save and use.
- 3. Enter the user name and password.
- 4. Confirm the password.
- 5. Specify a domain name:
  - Check the Include Windows Logon Domain with User Name setting to pass the Windows login domain and user name to the RADIUS server. (default)
  - OR: Enter a specific domain name.
- 6. If desired, check No Network Connection Unless User Is Logged In to force the wireless adapter to disassociate after logging off.
- 7. Enter the LEAP authentication timeout time (between 30 and 500 seconds) to specify how long LEAP should wait before declaring authentication failed, and sending an error message. The default is 90 seconds.
- 8. Click OK.
- 9. Enable the profile.

# **Pre-Shared Encryption Keys**

### Defining pre-shared encryption keys:

- 1. Click the Pre-Shared Key (Static WEP) radio button on the Security tab.
- 2. Click the Configure button.
- 3. Fill in the fields in the Define Pre-Shared Keys dialog box:

| Key Entry          | Determines the entry method for an encryption key: hexadecimal (0-9, A-F), or ASCII text (all keyboard characters except spaces).                                                                                                    |
|--------------------|----------------------------------------------------------------------------------------------------|
| Encryption<br>Keys | Selects the default encryption keys used. Only allows the selection for<br>a shared First, Second, Third, or Fourth key whose corresponding<br>field has been completed.                                                                                                    |
| WEP Keys<br>(1-4)  | Defines a set of shared encryption keys for network configuration<br>security. At least one Shared Key field must be populated to enable<br>security using a shared key.<br>Click on the radio button to set the key as the default encryption key.                                                  |
| WEP Key<br>Size    | <ul> <li>Defines the size for each encryption key. The options include:</li> <li>64-bit (enter 10 digits for hexadecimal, 5 ASCII characters)</li> <li>128-bit (enter 26 digits for hexadecimal, 13 digits for ASCII)</li> <li>152-bit (enter 32 digits hexadecimal, 16 digits for ASCII)</li> </ul> |

4. Click OK for the changes to take effect.

### **Overwriting an Existing Static WEP Key**

- 1. Click the Pre-Shared Key radio button on the Security tab.
- 2. Click on Configure.
- 3. In the window, all existing static WEP keys are displayed as asterisks for security reasons. Click in the field of the existing static WEP key to overwrite.
- 4. Delete the asterisks in that field.
- 5. Enter a new key.
- 6. Make sure to select the Transmit Key button to the left of this key is selected for the key to transmit packets.
- 7. Click OK.

#### **Disabling Static WEP**

- To disable static WEP for a particular profile, Select any other security option on the Profile Management tab to automatically disable static WEP
- OR: choose None on the Security tab to disable security, and click OK (not recommended).

# **Using WPA Passphrase Security**

To use WPA Passphrase security In the Atheros Client Utility, access the Security tab in the Profile Management window.

- 1. On the Security tab, choose the WPA Passphrase radio button.
- 2. Click on the Configure button.
- 3. Fill in the WPA Passphrase.
- 4. Click OK.

# **Zero Configuration**

This section describes the operation of the Atheros Client Utility (ACU) and Windows XP Wireless Configuration Service (WZCS).

#### **Wireless Network Configuration**

The Windows WZCS is a service that manages the wireless connection in a largely dynamic way. Only minimal connection information must be identified and configured. To set Zero Configuration on Windows XP, take the following steps:

- 1. In Windows XP, open the Wireless Network Configuration Properties dialog box.
- 2. Select the check box "Use Windows to configure my wireless network settings" to set Zero Configuration.

When this check box is selected, Windows XP takes control of these settings for all configuration profiles:

- SSID
- Security keys
- Ad hoc settings

Note that Windows XP takes control of these settings for all configuration profiles, thus users can not ( create new profiles with different settings while using Windows Zero Configuration.

The Zero Configuration settings override all configuration profiles, even when you select other options. However, the ACU does still control the following settings when Zero Configuration is set:

- Power settings
- Active/Passive scanning (where applicable)
- Transmit power
- Wireless band
- Short/Long preamble (802.11b)

When Zero Configuration is in use, a pop-up message is displayed on the ACU when you attempt to create or edit a configuration profile from the Profile Management tab of the ACU.

| Atheros Client Utility                                                                                                    |
|----------------------------------------------------------------------------------------------------|
| This Device is controlled by the Windows XP Automatic Wireless Network Configuration. It may override Network Name,<br>Security and other settings from this profile. |
| ОК                                                                                                    |

To turn Zero Configuration off on Windows XP, take the following steps:

- 1. In Windows XP, open the Wireless Network Configuration Properties dialog box.
- 2. Clear the check box "Use Windows to configure my wireless network settings" to set Zero Configuration. When this check box is cleared, all profile settings are controlled by the configuration profile, which is set up from the ACU Profile Management tab.

# **Check the Status Information or Diagnostics**

The Atheros client utility includes a number of tools to display current diagnostics and status information.

- Check current status
- Check driver information
- Check receive and transmit diagnostics

### **Current Status**

The Current Status tab contains general information about the program and its operations. The Current Status tab does not require any configuration. The following table describes the items found on the Current Status screen.

| Profile Name                   | The name of the current selected configuration profile. Set up the configuration name on the General tab.                                                                                             |  |
|--------------------------------|----------------------------------------------------------------------------------------------------|--|
| Link Status                    | Shows whether the station is associated to the wireless network.                                                                                                    |  |
| Wireless Mode                  | Displays the wireless mode. Configure the wireless mode on the Advanced tab.                                                                                                    |  |
| IP Address                     | Displays the computer's IP address.                                                                                                    |  |
| Network Type                   | <ul> <li>The type of network the station is connected to. Options include:</li> <li>Infrastructure (access point)</li> <li>Ad Hoc</li> <li>Configure the network type on the Advanced tab.</li> </ul> |  |
| Current Channel                | Shows the currently connected channel.                                                                                                    |  |
| Server Based<br>Authentication | Shows whether server based authentication is used.                                                                                                    |  |
| Data Encryption                | Displays the encryption type the driver is using. Configure the encryption type on the Security tab.                                                                                                  |  |
| Signal Strength                | Shows the strength of the signal.                                                                                                    |  |

Click the Advanced button to see the advanced status diagnostics.

# **Adapter Information Button**

The Adapter Information button contains general information about the network interface card (the wireless network adapter) and the network driver interface specification (NDIS) driver. Access the adapter information from the Diagnostics tab.

| Card Name      | <b>Card Name</b> Name of the wireless network adapter.       |  |
|----------------|--------------------------------------------------------------|--|
| MAC Address    | <b>SS</b> MAC address of the wireless network adapter.       |  |
| Driver         | Driver name and path of the wireless network adapter driver. |  |
| Driver Version | Version of the wireless network adapter driver.              |  |
| Driver Date    | Creation date of the wireless network adapter driver.        |  |
| Client Name    | Name of the client computer.                                 |  |

# **Diagnostics Tab**

The ACU Diagnostics tab provides allows retrieval of receive and transmit statistics. The Diagnostics tab does not require any configuration. It lists these receive and transmit diagnostics for frames received by or transmitted by the wireless network adapter:

- Multicast packets transmitted and received
- Broadcast packets transmitted and received
- Unicast packets transmitted and received
- Total bytes transmitted and received

The Adapter Information button has general information about the wireless network adapter and NDIS driver. The Advanced Statistics button to shows statistics for diagnostics for frames received by or transmitted to the wireless network adapter:

#### **Transmitted Frames**

- Frames transmitted OK
- Frames retried
- Frames dropped
- No ACK frames
- ACK frames
- RTS frames
- Clear-to-send (CTS) frames
- No CTS frames
- Retried RTS frames
- Retried data frames

#### **Received Frames**

- Frames received OK
- Beacons
- Frames with errors
- CRC errors
- Encryption errors
- Duplicate frames
- AP mismatches
- Data rate mismatches
- Authentication time-out
- Authentication rejects: the number of AP authentication failures received by the wireless network adapter
- Association time-out
- Association rejects: the number of AP authentication rejects received by the wireless network adapter
- Standard MIC OK
- Standard MIC errors
- CKIP MIC OK
- CKIP MIC errors

# Scan Available Networks

Click the Scan button on the Profile Management tab to scan for available infrastructure and ad hoc networks. On this list, click Refresh to refresh the list at any time.

#### Connecting to a different network

 Highlight a network name and click the Activate button to connect an available network. If no configuration profile exists for that network, the Profile Management window opens to the General tab. Fill in the profile name and click OK to create the configuration profile for that network.

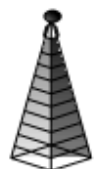

Infrastructure (AP) Network

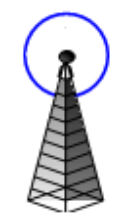

Connected Infrastructure (AP) Network

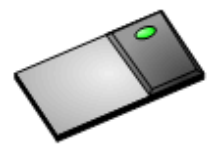

Ad Hoc Network

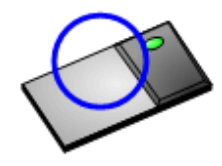

Connected Ad Hoc Network

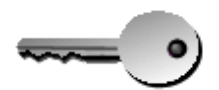

Encryption Active

# **Display Settings**

To change the display settings, choose Options > Display Settings from the menu. The display settings dialog box contains tools to set the:

| Signal Strength Display<br>Units | Sets the units used when displaying signal strength: percentage (%) or dBm.                                                                                                    |
|----------------------------------|----------------------------------------------------------------------------------------------------|
| Refresh Interval                 | Use the up/down arrows to set the display refresh interval in seconds.                                                                                                    |
| Data Display                     | <ul> <li>Sets the display to cumulative or relative:</li> <li>Relative displays the change in statistical data since the last update.</li> <li>Cumulative displays statistical data collected since opening the profile.</li> </ul> |

# **ACU Tools**

Use the Action menu to access the Atheros Client Utility tools:

| Enable/Disable Radio        | Enable or disable the RF Signal on all Atheros station reference designs.                                  |
|-----------------------------|----------------------------------------------------------------------------------------------------|
| Enable/Disable Tray<br>Icon | Enable or disable the tray icon.                                                                           |
| Troubleshooting             | Run the optional Troubleshooting Utility.                                                                  |
| Manual LEAP Login           | Log in to LEAP manually, if LEAP is set to<br>manually prompt for user name and password on<br>each login. |
| Reauthenticate              | Reauthenticate to a LEAP-configured access point.                                                          |
| Exit                        | Exit the Atheros Client Utility application.                                                               |

# **Tray Icon**

The tray icon appears at the bottom of the screen, and shows the signal strength using colors and the received signal strength indication (RSSI).

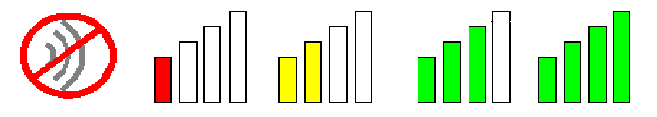

Hold the mouse cursor over the tray icon to display the current configuration profile name and association, as well as transmit and receive speed and the wireless adapter name and IP address. Right-click on the tray icon to:

**Help** Open the online help.

| Open Atheros Client<br>Utility | Launch the Atheros Client Utility (ACU). Use the ACU to configure a profile or view status and statistics information.                                         |                                                                                |  |
|--------------------------------|----------------------------------------------------------------------------------------------------|--------------------------------------------------------------------------------|--|
| Troubleshooting                | Run the Troubleshooting Utility.                                                                                                    |                                                                                |  |
| Preferences                    | Set the ACU startup and menu options. Check to start the program automatically when Windows starts, and check menu items that should appear on the popup menu. |                                                                                |  |
| Enable/Disable Radio           | • Enable or disable the RF signal.                                                                                                    |                                                                                |  |
| Manual LEAP Login              | Log in to LEAP manually, if LEAP is set to manually prompt for user name and password on each login.                                                           |                                                                                |  |
| Reauthenticate                 | Reauthenticate to the access point.                                                                                                    |                                                                                |  |
| Select Profile                 | Click a configuration profile name to switch to. If no configuration profile exists for a connection, add a profile.                                           |                                                                                |  |
| Show Connection                | This window displays connection information:                                                                                                    |                                                                                |  |
| Status                         | Active Profile                                                                                                    | Displays the active configuration profile name.                                |  |
|                                | Auto Profile<br>Selection                                                                                                    | Shows whether auto profile selection is enabled.                               |  |
|                                | Connection<br>Status                                                                                                    | Displays whether the adapter is connected to a wireless network.               |  |
|                                | Link Quality                                                                                                    | Lists the quality of the link connection.                                      |  |
|                                | SSID                                                                                                    | Displays the SSID of the associated network.                                   |  |
|                                | Access Point<br>Name                                                                                                    | Shows the name of the AP the wireless adapter is connected to.                 |  |
|                                | Access Point<br>IP Address                                                                                                    | Shows the IP address of the access point the wireless adapter is connected to. |  |
|                                | Link Speed                                                                                                    | Lists the speed of the link connection.                                        |  |
|                                | Adapter IP<br>Address                                                                                                    | Displays the IP address of the wireless adapter.                               |  |

Exit Exit the Atheros Client Utility application.

The colors are defined as follows:

| Color  | Quality       | RSSI*         |  |
|--------|---------------|---------------|--|
| Green  | Excellent     | 20 dB +       |  |
| Green  | Good          | 10-20 dB +    |  |
| Yellow | Poor          | 5-10 dB       |  |
| Red    | Poor          | < 5 dB        |  |
| Gray   | No Connection | No Connection |  |

\*Received signal strength indication RSSI. Displayed in dB or percentage. Enable or disable the tray icon in the Action menu.

# Ad Hoc Mode

In ad hoc mode, a wireless network adapter works within an independent basic service set (IBSS), as illustrated here. All stations communicate directly with other stations without using an access point (AP).

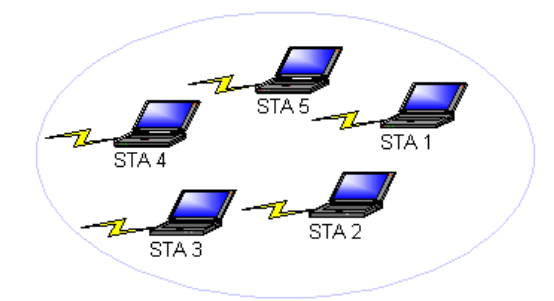

To connect to an ad hoc network, configure the profile for ad hoc mode. *Ad Hoc operation may be limited by Hardware to meet regulatory requirements.* 

### Ad Hoc Mode Profile Configuration

To configure a profile in ad hoc mode, change the Network Type in the Profile Management's Advanced tab. For ad hoc mode, modify the settings:

- Network Name (on General Tab)
- Transmit Power Level
- 802.11b Preamble (if using 802.11b)
- Wireless Mode When Starting an Ad Hoc Network

Make sure to also edit the General and Security tabs.

# Infrastructure (Access Point) Mode

In infrastructure (access point (AP)) mode, the wireless network adapter participates in a basic service set (BSS) as a station, and communicates with the other stations through an AP, as illustrated here.

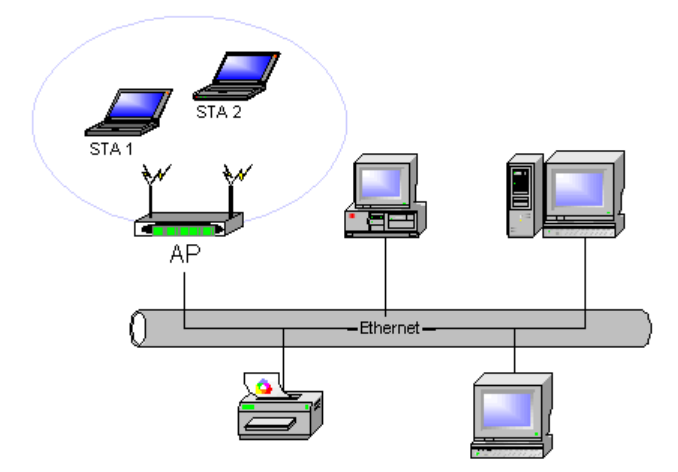

To connect to an access point network, configure the profile for access point mode.

# Infrastructure (Access Point) Mode Profile Configuration

To configure a profile in infrastructure (access point) mode, change the Network Type in the Advanced tab. For access point mode, modify the settings:

- Power Save Mode
- 802.11b Preamble (if using 802.11b)
- Wireless Mode
- 802.11 Authentication Mode

Make sure to also edit the General and Security tabs.

# **Uninstall an Old Driver**

Uninstall an old driver before upgrading to a new NDIS driver release.

To remove the newly installed driver from the system if the system does not have previously installed versions of the NDIS driver, proceed to Step 4.

- 1. To remove the NDIS driver from the OS, go to Device Manager, right-click Atheros AR500x Wireless Network Adapter, and choose Uninstall.
- 2. Click OK to uninstall the device.
- 3. When the device is uninstalled from Device Manager, search for and delete the driver files that reside in the system.
  - a. Go to the Start menu and choose Search > For Files or Folders.
  - b. Enter **oem\*.inf** in the Search for files or folders named: field, and enter **Atheros** in the Containing text: field.
  - c. Click Search Now. A few files matching these criteria are possible, if previous drivers have not been removed properly.
  - d. Choose the files that have been found and delete them from the system.
- 4. To complete the uninstallation, remove the file **ar5211.sys** from the folder **\WINNT\system32\drivers**.

# **Additional Security Features**

These security features prevent attacks on a wireless network's WEP keys. The wireless adapter automatically supports each of these features, but these features must be enabled on the access point.

#### **Message Integrity Check (MIC)**

MIC prevents bit-flip attacks on encrypted packets. In a bit-flip attack, someone intercepts an encrypted message retransmits it after some alterations. Thus the receiver accepts the message as legitimate. The MIC adds some bytes to each packet to protect it against tampering.

#### **Temporal Key Integrity Protocol (TKIP)**

This feature prevents attacks on WEP in which someone catches encrypted packets and uses their initialization vector (IV) to decipher the WEP key. TKIP removes the predictability to protect both unicast and broadcast WEP keys.

#### **Broadcast Key Rotation**

EAP authentication provides dynamic unicast WEP keys for wireless adapters, but uses static broadcast keys. In broadcast WEP key rotation, the access point supplies a dynamic broadcast WEP key and changes it at intervals.

# **Advanced Status Information**

Click the Advanced button on the Current Status tab of the Atheros Client Utility to see advanced information about the program and its operations. The Current Status tab does not require any configuration. The following table describes the items found on the Advanced Status screen.

| Network Name (SSID)            | Displays the wireless network name.<br>Configure the network name on the General tab.                                                                                               |  |  |  |  |
|--------------------------------|----------------------------------------------------------------------------------------------------|--|--|--|--|
| Server Based<br>Authentication | Shows whether server based authentication is used.                                                                                                    |  |  |  |  |
| Data Encryption                | Displays the encryption type the driver is using. Configure the encryption type on the Security tab.                                                                                |  |  |  |  |
| Authentication Type            | Displays the authentication mode.<br>Configure the authentication mode on the General tab.                                                                                          |  |  |  |  |
| Message Integrity<br>Check     | Shows whether MIC is enabled. MIC prevents bit-flip attacks on encrypted packets.                                                                                                   |  |  |  |  |
| Associated AP Name             | Displays the name of the access point the wireless adapter is associated to.                                                                                                    |  |  |  |  |
| Associated AP IP<br>Address    | Shows the IP address of the access point the wireless adapter is associated to.                                                                                                    |  |  |  |  |
| Associated AP MAC<br>Address   | Displays the MAC address of the access point the wireless adapter is associated to.                                                                                                 |  |  |  |  |
| Power Save Mode                | Shows the power save mode. Power management is disabled in ad hoc mode.<br>Configure the power save mode on the Advanced tab.                                                       |  |  |  |  |
| Current Power Level            | Displays the transmit power level rate in mW.                                                                                                    |  |  |  |  |
| Current Signal Strength        | Shows the current signal strength in dBm.                                                                                                    |  |  |  |  |
| Current Noise Level            | Displays the current noise level in dBm.                                                                                                    |  |  |  |  |
| Up Time                        | Shows how long the client adapter has been receiving power (in hours:minutes:seconds). If the adapter runs for more than 24 hours, the display shows in days:hours:minutes:seconds. |  |  |  |  |
| 802.11b Preamble               | Displays the 802.11b preamble format.<br>Configure the preamble format on the Advanced tab.                                                                                         |  |  |  |  |
| Current Receive Rate           | Shows the current receive rate in Mbps.                                                                                                    |  |  |  |  |
| Current Transmit Rate          | Displays the current transmit rate in Mbps.                                                                                                    |  |  |  |  |
| Channel                        | Shows the currently connected channel.                                                                                                    |  |  |  |  |
| Frequency                      | Displays frequency the station is using.                                                                                                    |  |  |  |  |
| Channel Set                    | Shows the current channel set.                                                                                                    |  |  |  |  |

Note: The country code selection is for non-US model only and is not available to all US model. Per FCC regulation, all WiFi product marketed in US must fixed to US operation channels only.

### **Federal Communication Commission Interference Statement**

This device complies with Part 15 of the FCC Rules. Operation is subject to the following two conditions: (1) This device may not cause harmful interference, and (2) this device must accept any interference received, including interference that may cause undesired operation.

This equipment has been tested and found to comply with the limits for a Class B digital device, pursuant to Part 15 of the FCC Rules. These limits are designed to provide reasonable protection against harmful interference in a residential installation. This equipment generates, uses and can radiate radio frequency energy and, if not installed and used in accordance with the instructions, may cause harmful interference to radio communications. However, there is no guarantee that interference will not occur in a particular installation. If this equipment does cause harmful interference to radio or television reception, which can be determined by turning the equipment off and on, the user is encouraged to try to correct the interference by one of the following measures:

- Reorient or relocate the receiving antenna.
- Increase the separation between the equipment and receiver.
- Connect the equipment into an outlet on a circuit different from that
  - to which the receiver is connected.
- Consult the dealer or an experienced radio/TV technician for help.

FCC Caution: Any changes or modifications not expressly approved by the party responsible for compliance could void the user's authority to operate this equipment.

This transmitter must not be co-located or operating in conjunction with any other antenna or transmitter.

#### **Radiation Exposure Statement:**

This equipment complies with FCC radiation exposure limits set forth for an uncontrolled environment. This equipment should be installed and operated with minimum distance 20cm between the radiator & your body.

#### This device is intended only for OEM integrators under the following conditions:

- 1) The antenna must be installed such that 20 cm is maintained between the antenna and users, and
- 2) The transmitter module may not be co-located with any other transmitter or antenna.

As long as **2** conditions above are met, further <u>transmitter</u> test will not be required. However, the OEM integrator is still responsible for testing their end-product for any additional compliance requirements required with this module installed

**IMPORTANT NOTE:** In the event that these conditions <u>can not be met</u> (for example certain laptop configurations or co-location with another transmitter), then the FCC authorization is no longer considered valid and the FCC ID <u>can not</u> be used on the final product. In these circumstances, the OEM integrator will be responsible for re-evaluating the end product (including the transmitter) and obtaining a separate FCC authorization.

### **End Product Labeling**

This transmitter module is authorized only for use in device where the antenna may be installed such that 20 cm may be maintained between the antenna and users. The final end product must be labeled in a visible area with the following: "Contains FCC ID: N6C-SXULPGN". The grantee's FCC ID can be used only when all FCC compliance requirements are met.

#### Manual Information To the End User

The OEM integrator has to be aware not to provide information to the end user regarding how to install or remove this RF module in the user's manual of the end product which integrates this module.

The end user manual shall include all required regulatory information/warning as show in this manual.

# **Industry Canada statement:**

This device complies with ISED's licence-exempt RSSs. Operation is subject to the following two conditions: (1) This device may not cause harmful interference, and (2) this device must accept any interference received, including interference that may cause undesired operation.

Le présent appareil est conforme aux CNR d' ISED applicables aux appareils radio exempts de licence. L'exploitation est autorisée aux deux conditions suivantes : (1) le dispositif ne doit pas produire de brouillage préjudiciable, et (2) ce dispositif doit accepter tout brouillage reçu, y compris un brouillage susceptible de provoquer un fonctionnement indésirable.

#### **Radiation Exposure Statement:**

This equipment complies with ISED radiation exposure limits set forth for an uncontrolled environment. This equipment should be installed and operated with minimum distance 20cm between the radiator & your body.

#### Déclaration d'exposition aux radiations:

Cet équipement est conforme aux limites d'exposition aux rayonnements ISED établies pour un environnement non contrôlé. Cet équipement doit être installé et utilisé avec un minimum de 20 cm de distance entre la source de rayonnement et votre corps.

### This device is intended only for OEM integrators under the following conditions:

1) The antenna must be installed such that 20 cm is maintained between the antenna and users, and

2) The transmitter module may not be co-located with any other transmitter or antenna.

As long as **2** conditions above are met, further transmitter test will not be required. However, the OEM integrator is still responsible for testing their end-product for any additional compliance requirements required with this module installed.

# Cet appareil est conçu uniquement pour les intégrateurs OEM dans les conditions suivantes: (Pour utilisation de dispositif module)

1) L'antenne doit être installée de telle sorte qu'une distance de 20 cm est respectée entre l'antenne et les utilisateurs, et

2) Le module émetteur peut ne pas être coïmplanté avec un autre émetteur ou antenne.

Tant que les 2 conditions ci-dessus sont remplies, des essais supplémentaires sur l'émetteur ne seront pas nécessaires. Toutefois, l'intégrateur OEM est toujours responsable des essais sur son produit final pour toutes exigences de conformité supplémentaires requis pour ce module installé.

### **IMPORTANT NOTE:**

In the event that these conditions can not be met (for example certain laptop configurations or co-location with another transmitter), then the Canada authorization is no longer considered valid and the IC ID can not be used on the final product. In these circumstances, the OEM integrator will be responsible for re-evaluating the end product (including the transmitter) and obtaining a separate Canada authorization.

#### NOTE IMPORTANTE:

Dans le cas où ces conditions ne peuvent être satisfaites (par exemple pour certaines configurations d'ordinateur portable ou de certaines co-localisation avec un autre émetteur), l'autorisation du Canada n'est plus considéré comme valide et l'ID IC ne peut pas être utilisé sur le produit final. Dans ces circonstances, l'intégrateur OEM sera chargé de réévaluer le produit final (y compris l'émetteur) et l'obtention d'une autorisation distincte au Canada.

### **End Product Labeling**

This transmitter module is authorized only for use in device where the antenna may be installed such that 20 cm may be maintained between the antenna and users. The final end product must be labeled in a visible area with the following: "Contains IC: 4908A-SXULPGN".

#### Plaque signalétique du produit final

Ce module émetteur est autorisé uniquement pour une utilisation dans un dispositif où l'antenne peut être installée de telle sorte qu'une distance de 20cm peut être maintenue entre l'antenne et les utilisateurs. Le produit final doit être étiqueté dans un endroit visible avec l'inscription suivante: "Contient des IC: 4908A-SXULPGN".

### Manual Information To the End User

The OEM integrator has to be aware not to provide information to the end user regarding how to install or remove this RF module in the user's manual of the end product which integrates this module.

The end user manual shall include all required regulatory information/warning as show in this manual.

#### Manuel d'information à l'utilisateur final

L'intégrateur OEM doit être conscient de ne pas fournir des informations à l'utilisateur final quant à la façon d'installer ou de supprimer ce module RF dans le manuel de l'utilisateur du produit final qui intègre ce module.

Le manuel de l'utilisateur final doit inclure toutes les informations réglementaires requises et avertissements comme indiqué dans ce manuel.

# DETACHABLE ANTENNA USAGE

This radio transmitter (IC: 4908A-SXULPGN / Model: SX-ULPGN) has been approved by ISED to operate with the antenna type listed below with maximum permissible gain indicated. Antenna types not included in this list, having a gain greater than the maximum gain indicated for that type, are strictly prohibited for use with this device.

Le présent émetteur radio (IC: 4908A-SXULPGN/ Model: SX-ULPGN) a été approuvé par ISED pour fonctionner avec les types d'antenne énumérés ci-dessous et ayant un gain admissible maximal. Les types d'antenne non inclus dans cette liste, et dont le gain est supérieur au gain maximal indiqué, sont strictement interdits pour l'exploitation de l'émetteur.

Antenna list

| Antenna<br>NO. | Brand | Model        | Antenna<br>Gain(dBi)    | Frequency range | Antenna<br>Type | Connecter<br>Type       | *Cable<br>Loss(dB) | *Cable<br>Length |
|----------------|-------|--------------|-------------------------|-----------------|-----------------|-------------------------|--------------------|------------------|
|                |       |              | Including<br>cable loss |                 |                 |                         |                    |                  |
| 1              | WNC   | 81.EBJ15.005 | 3.62                    | 2.4~2.4835GHz   | PIFA            | <mark>i-pex(MHF)</mark> | 1.15               | 300              |
| 2              | QCA   | MP1-2.4GANT  | 3.68                    | 2.4~2.4835GHz   | РСВ             | NA                      | NA                 | NA               |

### 低功率電波輻射性電機管理辦法

- 第十二條 經型式認證合格之低功率射頻電機,非經許可,公司、商號或使用者均不得擅自變更頻 率、加大功率或變更原設計之特性及功能。
- 第十四條 低功率射頻電機之使用不得影響飛航安全及干擾合法通信;經發現有干擾現象時,應立 即停用,並改善至無干擾時方得繼續使用。

前項合法通信,指依電信法規定作業之無線電通信。 低功率射頻電機須忍受合法通信或工業、科學及醫療用電波輻射性電機設備之干擾。

- 1. 本模組於取得認證後將依規定於模組本體標示審驗合格標籤。
- 2. 系統廠商應於平台上標示「本產品內含射頻模組: WWXXXyyyLPDzzzz-x」字樣。